## SSL 証明書有効期限切れによるアクセスエラー回避手順のご案内

SSL サーバ証明書の期限が4月26日に切れてしまったため、舗装DB ヘアクセスする際にエラ 一画面が表示されてしまいます。(下図)

証明書の更新手続きが完了するまでの間に、エラー画面を回避してアクセスする手順をご案内い たします。

| 全国道路施設点検データベース<br>DB週映画画 |      | 2-9-:                                                                                 |
|--------------------------|------|---------------------------------------------------------------------------------------|
| 作業対象の施設ボタンをクリックして下さい。    |      |                                                                                       |
|                          | 基礎情報 |                                                                                       |
| 道路橋                      |      | 加技                                                                                    |
|                          |      |                                                                                       |
|                          |      |                                                                                       |
|                          |      |                                                                                       |
|                          |      | この接続 じはノフイハシーか 保護されません<br>road-structures-db-pavement.milt.go.jp では、愿意のあるユーザーによって、パスワ |
|                          |      | ード、メッセージ、クレジットカードなどの情報が追まれる可能性があります。 <u>詳細</u><br>NFT-F88 CERT DATE INVAUID           |
|                          |      |                                                                                       |
|                          |      | Chromeの最高レベルのセキュリティで保護するには、保護強化機能を有効に<br>してください。                                      |
|                          |      |                                                                                       |
|                          |      | 詳細設定                                                                                  |
|                          |      |                                                                                       |
|                          |      |                                                                                       |

## (1) Edge の場合

1) 画面右上の \*\*\* をクリックし、「設定」を選択します。

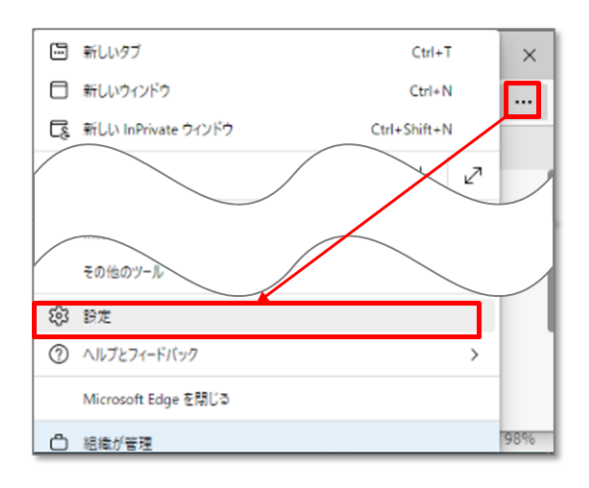

 設定画面が表示されます。「設定のリセット」→「設定を復元して既定値に戻します。」 の順にクリックします。

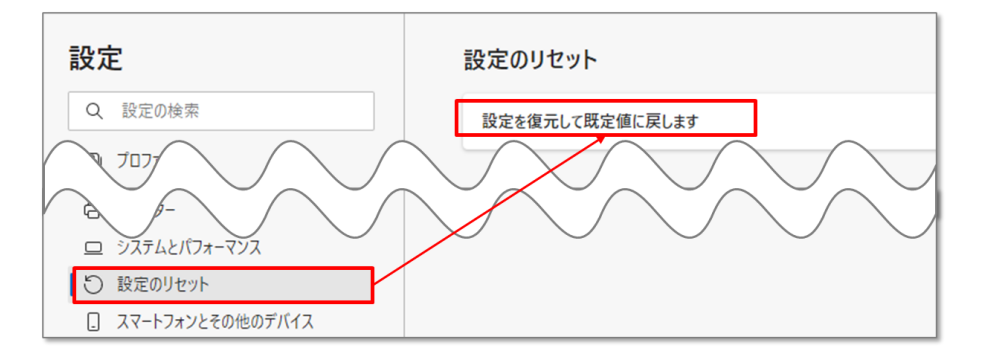

- 3) いったん Edge を終了します。
- 4) 再度 Edge を起動します。全国道路施設点検 DB にログインし「舗装」をクリックしま す。表示されるエラー画面にて、「詳細設定」をクリックします。

| 接続力            | <b>ジプライベートではありません</b>                                                                     |
|----------------|-------------------------------------------------------------------------------------------|
| 攻撃者が、<br>クレジット | road-structures-db-pavement.mlit.go.jp から個人情報 パスワード、メッセージ<br>ヘカードなど) を盗み取ろうとしている可能性があります。 |
| NET::ERR_CE    | RT_DATE_INVALID                                                                           |

5) road-structures-db-pavement.mlit.go.jp に進む(安全ではありません) をクリック すると舗装 DB にアクセスいただけます。

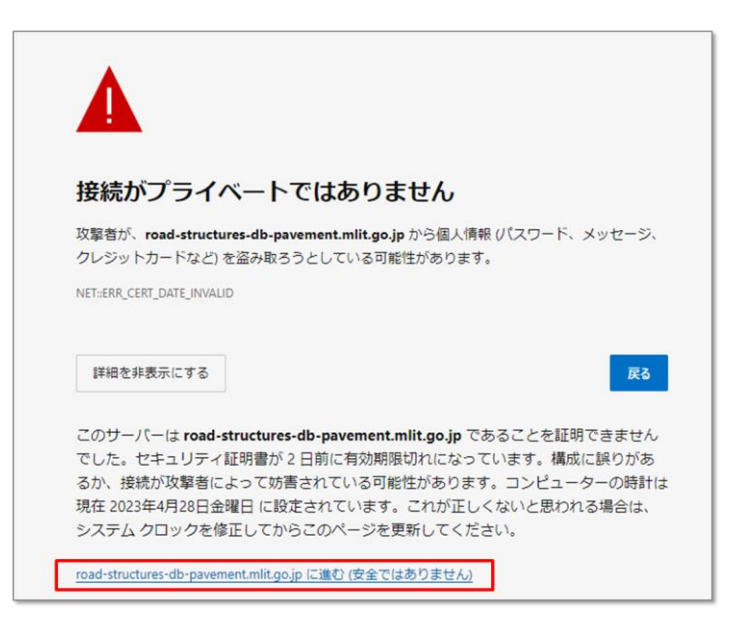

- (2) Chrome の場合
  - 1) 画面右上の をクリックし、「設定」を選択します。

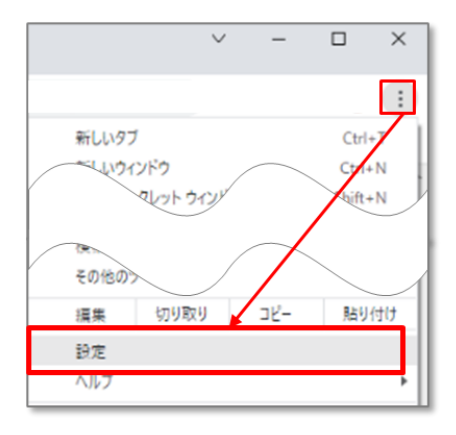

 設定画面が表示されます。「設定のリセット」→「設定を元の既定値に戻す」の順にク リックします。

| 0 | 設定            | Q、 設定項目を検索  |
|---|---------------|-------------|
| • | Google の設定    |             |
| Ê | 自動入力          | 設定のリセット     |
| 0 | プライバシーとセキュリティ | 設定を元の既定値に戻す |
| R |               |             |
| Ð | 設定のリセット       |             |
| * | 拡張機能 🖸        |             |

- 3) いったん Chrome を終了します。
- 4) 再度 Chrome を起動します。全国道路施設点検 DB にログインし「舗装」をクリック します。表示されるエラー画面にて、「詳細設定」をクリックします。

| A        |                                      |                                                          |               |
|----------|--------------------------------------|----------------------------------------------------------|---------------|
| この       | 接続ではプライ                              | バシーが保護されません                                              |               |
| oad-st   | ructures-db-pavement.<br>メッヤージ、クレジット | nlit.go.jp では、悪意のあるユーザーによって、ハ<br>カードなどの情報が盗まれる可能性があります。話 | に<br>ズワ<br>単細 |
| ET::ERR_ | CERT_DATE_INVALID                    |                                                          |               |
| Q        | Chrome の最高レベルの<br>してください。            | セキュリティで保護するには、 <u>保護強化機能を有交</u>                          | <u>hc</u>     |
|          | _                                    |                                                          |               |
|          |                                      |                                                          |               |

5) road-structures-db-pavement.mlit.go.jp にアクセスする(安全ではありません) を クリックすると舗装 DB にアクセスいただけます。

| 20                      | 接続ではプライ                                                         | バシーが保                        | 護されません                                       |
|-------------------------|-----------------------------------------------------------------|------------------------------|----------------------------------------------|
| road-<br>ード、<br>NET::ER | rtructures-db-pavement.n<br>メッセージ、クレジットカ<br>R_CERT_DATE_INVALID | nlit.go.jp では、限<br>コードなどの情報) | 思意のあるユーザーによって、パス<br>が盗まれる可能性があります。 <u>詳細</u> |
| Q                       | Chrome の最高レベルのセ<br>してください。                                      | 2キュリティで保!                    | 攫するには、 <u>保護強化機能を有効に</u>                     |
| 詳細                      | 情報を表示しない                                                        | I                            | セキュリティで保護されたページに戻                            |
| このさ                     | ーバーが road-structures-<br>。セキュリティ証明書の期                           | db-pavement.m<br>限が2日前に切れ    | lit.go.jp であることを確認できませ<br>れています。原因として、設定が不   |